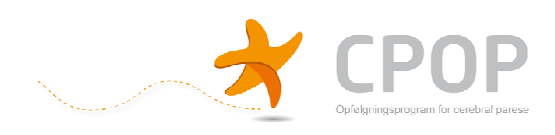

## Patientoplysninger

. 8 × 💌 🔒 😏 🗙 🔁 Live Searc 🗟 🗢 🙋 https o.nko.se Rediger Vis Favoritter Funktioner Hjælp ide 🕶 🔝 🗅 Læs post 🛛 🚔 Ud riv 🔹 Side 🔹 Sikkerhed 👻 Fu 👻 😧 Hjælp 👻 🔛 Opslag 🛛 🚦 itter 🛞 - 🕅 Intranet Sygehus Lilebaek 🖉 https://www.comporto.n... 🗙 Comporto Logga Valj registe Välkommen till Co Du är nu Nya inloggningsrutiner -Viktig information Att logga in enbart med användarnamn och lösenord ger inte tillräcklig säkerhet för att skyr Istället ska man logga in med hjälp av e-tjänstekort (SITHS-kort), nedan kallat SmartCard. ror er som annu og nar ett smarteare, in kan nete entett fortsatta att logga in som vanigt en kort to tramover. Inte forrån ni registrerat ert kort enligt instruktionerna nedan kommer de nya inloggningsrutinerna att börja gälla. Undertlen är det bara att välja registarformulär ur rullisten uppa till högar och registnera som vanligt. Användare som inte har SITHS-kort och/eller kortläsare för SmartCard: har ansvar för att alla användare till nationella Kvalitetsregister blir upplagda i HSA och tilldelade e-tiär Vårdgivaren (SITHS-kort) kurcy. a din chef och begär att få ett e-tjänstekort, och om du saknar du kortläsare be att få en sådan installerad. Användare som har SITHS internet ••• ) 🖝 🗑 🎯 🐨 🕄 🛒 🎗 🔍 🖉 🖏 🛅 ••• 55 🏄 Start 🧭 🚱 🗿 » 🔁 Comporto Admin 📗 Comporto Administration... 🛛 🏉 https://www.com

Vælg "CPOP Patientoplysninger" i menuen øverst til højre.

Herefter vises siden "CPOP Patientoplysninger"

| CPOP Patientoplysninger - Ny post - Windows Internet Explorer provided by Sygehus Lillebælt                                              |                       | _ 8 ×            |
|----------------------------------------------------------------------------------------------------|-----------------------|------------------|
| SS v E https://www.comporto.nko.se/New.aspx?RegId=404                                                                                    | 💽 🔒 😽 🗙 🔁 Live Search | <u>۹</u> -       |
| Filer Rediger Vis Favoritter Funktioner Hjælp                                                                                            |                       |                  |
| 🏠 Startside 🔹 🕤 Feeds (3) 🔹 🖻 Læs post 🖷 Udskriv 🔹 Side 🔹 Sikkerhed 👻 Funktioner 🛛 🔞 Hjælp 🔹 🚉 Opslag 🚦 Send til Bluetooth 👘             |                       |                  |
| 😪 Favoritter 😥 🔻 🎧 Intranet Sygehus Lilebæit 🖉 CPOP Palientoplysninger 🗙                                                                 |                       |                  |
| CPOP Patientoplysninger Dv & rillogset som Helle Mitzike Rasmussen<br>Logga ut<br>Registerere post Sisk poster Beskrivning Valj register |                       |                  |
| Ny post Kortkommandon är av Sött på Visa                                                                                                 |                       |                  |
| Grundinformation                                                                                                    |                       |                  |
| Parsonummer<br>Ken<br>V93                                                                                                    |                       |                  |
| Postrr By Region Kommune<br>Valj V Valj Valj V<br>Ielefon hjemme Mail adresse<br>Samtykke                                                |                       |                  |
| Samtykke til deltagelse i CPOP                                                                                                    |                       |                  |
| Ta, fra forældremvndichedsindebaveren Dato                                                                                               |                       |                  |
| 🕈 Start 🥖 🙆 🔟 » 🗁 Comporto àdmin                                                                                                    | 99% () 🕿 🕥 🖉 🕬 🕫      | 20 0 % B 0 10:01 |

Hvis du ønsker at oprette et nyt barn i CPOP, altså indtaste nye data, skal du blive på forsiden, eller vælge "Registrere post", som får forsiden frem.

Hvis du ønsker at se eller ændre data i en allerede oprettet post, tast "Sök post".

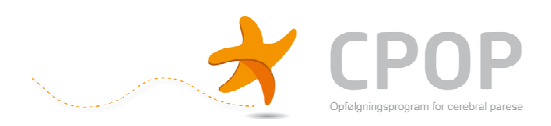

## **CPOP** Personoplysninger – Nye data

Hvis du ønsker at oprette et nyt barn i CPOP, altså indtaste nye data, skal du blive på forsiden for personoplysninger (se forrige side), eller vælge "Registrere post", som får forsiden frem.

Børnene oprettes i databasen på deres personnummer med formatet ddmmåå-xxxx og navn. For- og mellemnavne indtastes i feltet "Fornavn", mens efternavnet indtastes i feltet "Efternavn"

Samtykke til deltagelse i CPOP skal afgives skriftlig på samtykke erklæringerne, som findes på <u>www.cpop.dk</u>

Når du har indtastet alle data, trykker du på "Spara".

Herefter vises denne side:

| CPUP Patientoplysninger - Sparad post - Windows Internet Explorer provided by Sygehus Lillebailt                                      | X                                   |
|----------------------------------------------------------------------------------------------------|-------------------------------------|
| COO = 1 https://www.comporto.nko.se/RecordSaved.aspx?RegId=404                                                                        | 💽 🔒 😽 🗙 🍉 Live Search 🖉 🔹           |
| Filer Rediger Vis Favoritter Funktioner Hjælp                                                                                         |                                     |
| 🏠 Startside 🔹 🔝 Feeds (J) 👒 🖻 Laes post  🚋 Udskriv 🔹 Side 👻 Sikkerhed 👻 Funktioner 🛛 🚱 Hjælp 👻 🎎 Opslag 🚦 Send til Bluetooth 👘        |                                     |
| 🔆 Favoritter 😥 👻 😯 Intranet Sygehus Lilebæit 🖉 CPOP Patientoplysninger 🗙                                                              |                                     |
| CPOP Patientoplysninger Dv är inloggad som Helle Mätske Resmussen<br>Logga ut<br>Registerer post Sök poster Beskrivning Välj register |                                     |
| Sparad post Kortkommenden är av Satt på Visa                                                                                          |                                     |
| Posten är sparad!                                                                                                    |                                     |
| Ny post                                                                                                    |                                     |
| Visa post                                                                                                    |                                     |
| Andra post                                                                                                    |                                     |
|                                                                                                    |                                     |
|                                                                                                    |                                     |
|                                                                                                    |                                     |
|                                                                                                    |                                     |
|                                                                                                    |                                     |
|                                                                                                    |                                     |
|                                                                                                    |                                     |
|                                                                                                    |                                     |
|                                                                                                    |                                     |
| I https://www.comporto.nko.se/New.aspx?RegId=404 Microsoft PowerP                                                                     | nnt - [Præsentation 1]              |
| 🐮 Start 🖉 🎯 💿 🔌 🗀 Comporto Admin 🛛 🗮 Comporto Administration 🛛 🎉 CPOP Patientoplysnin 💽 Microsoft PowerPoint - [                      | 99% i 🖝 😢 🖉 🖏 🚾 💈 🛒 💐 🖉 🖓 🏹 🛄 10:16 |

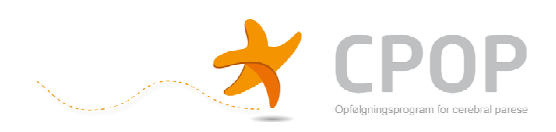

## **CPOP** Personoplysninger – Se eller ændre data

Hvis du ønsker at se eller ændre data i en allerede oprettet post, tast "Sök post". Herefter vises denne side

| Co v C https://www.comporto.nko.se/SearchForm.aspx?RegId=404                                                                     | Q -          |
|----------------------------------------------------------------------------------------------------|--------------|
|                                                                                                    |              |
| Filer Rediger Vis Favoritter Funktioner Hjælp                                                                                    |              |
| 🏠 Startside + 🔊 Førds (1) - 🖂 Læs post 👼 Udskriv + Side + Sikkerhed + Funktioner + 🚱 Hjælp + 🛄 Opslag 👔 Sand til Bluetouth       |              |
| 👷 Pavoriter 🙁 👻 🗸 💭 Intranet Sypehus Lilebaek 🧭 CPOP Patientoplysninger 🗙                                                        |              |
|                                                                                                    | -            |
| CDOR Detiontoniuspingor Du Srinlogged som Helle Mättek Rasmussen                                                                 |              |
| Logge ut                                                                                                    |              |
| Registrera post Sök poster Beskrivning Velij register                                                                            |              |
| comporto                                                                                                    |              |
|                                                                                                    |              |
| Sok poster Kortkommandon árav Sett pa Visa                                                                                       |              |
| Sek                                                                                                    |              |
| Antal resultat per sida                                                                                                    |              |
| Namn Sökkriteria 🖓 Alla Visa som kolumn i                                                                                        |              |
| sökresultat                                                                                                    |              |
| Exportera sokresultatet till fil                                                                                                 |              |
| Andringskommentar                                                                                                    |              |
| Registreringsdatum                                                                                                    |              |
|                                                                                                    |              |
| UpdatedTime Till E                                                                                                    |              |
| Registrerad av                                                                                                    |              |
| Uppdaterad av                                                                                                    |              |
| Personnummer IV                                                                                                    |              |
| Kan Valj V                                                                                                    |              |
| Efternavn V                                                                                                    |              |
| Fornevn M                                                                                                    |              |
| Autos V                                                                                                    |              |
| Ry F                                                                                                    | -            |
|                                                                                                    | • • 100% •   |
| 👌 Start 🎓 🖉 💿 👋 🕐 Comporto Admin 🗰 Comporto Administration 🖉 CPOP Patientoplysmin 🐻 (Morosoft PowerPoint - [   99% 🕽 🗱 🕲 🕲 🏹 🖤 🖉 | S Pa 🔂 10:18 |

Det er muligt at søge på alle felter i protokollen.

Indtast dit søgeord og tryk på "Sök" Herefter vises en liste over søge resultater.

| 🔆 CPOP Patientoplysninger – Sökresultat – Windows Internet Explorer provided by Sygehus Lillebælt                                                                            |                                                                                 | _ 8 ×                       |
|----------------------------------------------------------------------------------------------------|---------------------------------------------------------------------------------|-----------------------------|
| 🔆 💮 🗢 🙋 https://www.comporto.nko.se/SearchResult.aspx?RegId=404                                                                                                    | 🗾 🔒 😽 🗙 🔁 Live Search                                                           | P -                         |
| Filer Rediger Vis Favoritter Funktioner Hjælp                                                                                                    |                                                                                 |                             |
| 🔓 Startside 🔹 🕤 Feeds (3) 👻 🖻 Læs post 🖷 Udskriv 🔹 Side + Sikkerhed + Funktioner + 🔞 Hjælp + 🚉 Opslag 🚦 Send til Bluetooth 👘                                                 |                                                                                 |                             |
| 👷 Favoritter 😢 👻 🖓 Intranet Sygehus Lilebælt 🛛 🌈 CPOP Patientoplysninger - S 🛛 🏀 CPOP Patientoplysninger 🗙                                                                   |                                                                                 |                             |
| CPOP Patientoplysninger De srielogged sam Logge ut<br>Geomporte Sak poster Beskrivning Valj register                                                                         |                                                                                 |                             |
| Sökresultat                                                                                                    |                                                                                 |                             |
|                                                                                                    |                                                                                 |                             |
| Till söktormular<br>Antal resultat per sida<br>20 resultat — Textfil (semikolonavgränsad) Textfil (tabbavgränsad) Excelfil (xls) Excelfil (xml)<br>1 träffar i sökresultatet |                                                                                 |                             |
| VIsa Ändra Ta Registreringsdatum V Uppdateringsdatum Registrerad Uppdaterad Personnummer Kan Efternavn Fornavn Adr<br>av av                                                  | ress Postnr By Region Kommune Telefon Mail Ja, Sa<br>hjemme adresse forældremyn | imtykke fra<br>dighedsindel |
| 3 2 3 2011-02-15 2011-02-15 , 349887-5928 xunde CPOP CPOP CPOP CPOP                                                                                                    | OP CPOP CPOP Region<br>Syddanmark Assens Nej                                    |                             |
|                                                                                                    |                                                                                 |                             |
|                                                                                                    |                                                                                 |                             |
|                                                                                                    |                                                                                 |                             |
|                                                                                                    |                                                                                 |                             |
|                                                                                                    |                                                                                 | <u>•</u>                    |
|                                                                                                    | linternet                                                                       | 100% • //                   |
| 🥵 Start 🖉 😥 🕐 Comporto Admin 🛛 🖽 Comporto Ad 🛛 🖉 CPOP Patien. 👘 Database 🛛 🖉 Användarinfo 🕲 Præsentatio                                                                      | ani 🔛 Przesentation 🛛 99% 📕 💼 🕡 🐼 🔤 🔀 📆 💥 🖉 💬 % 🖡                               | G 10:27                     |

Du kan nu se indholdet i en af posterne ved at klikke på ikonet under "Visa" eller ændre indholdet i posten ved at klikke på ikonet under "Ändra".

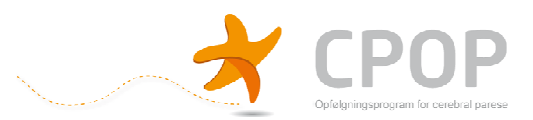

Hvis du vælger "Visa" vises data i protokollen, uden at du kan ændre data. Hvis du vælger "Ändra" vises data i protokollen, så du har mulighed for at ændre data. Når du har indtastet dine ændringer trykker du på "Uppdatera" nederst på siden. Dine ændringer er nu gemt.

De eneste felter du ikke må ændre er felterne "Personnummer", "Efternavn" og "Fornavn". Hvis disse felter skal ændres skal du kontakte den koordinerende fysioterapeut.

Du kan med søgefunktionen få lister over alle børn fra en bestemt kommune, eller alle børn der følges på et sygehus. Du kan sortere listerne ved at trykke på en af overskrifterne for eksempel "Kommune"

Du kan eksportere dine søgeresultater til en Textfil eller en Excel fil.

## Eksempel: Excel fil

Tryk på "Excel fil (xls)"

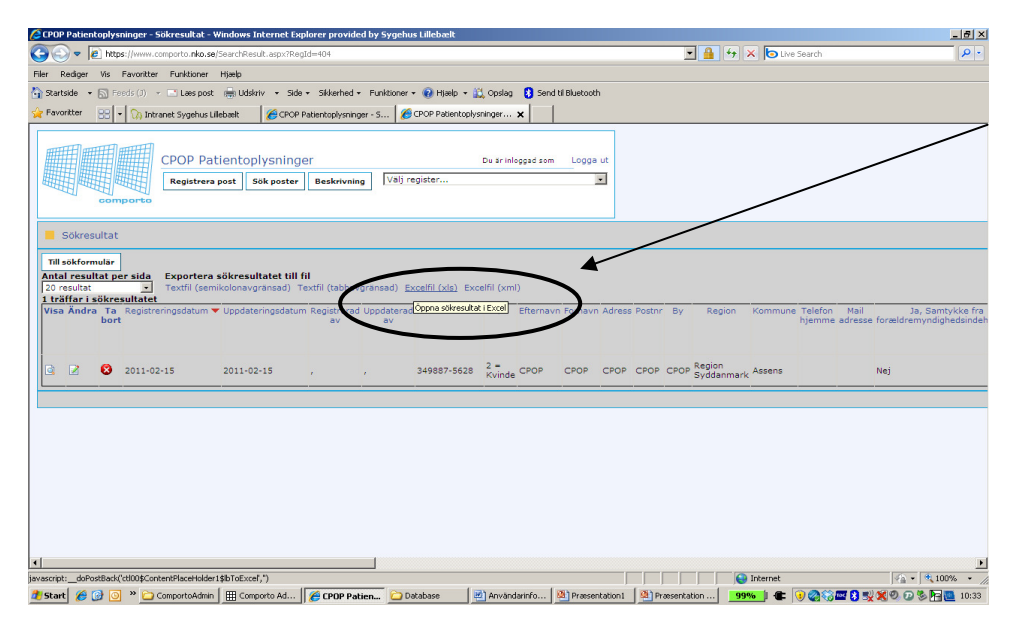

Herefter vælger du "Gem" eller "Åben". Excel filen ser sådan her ud:

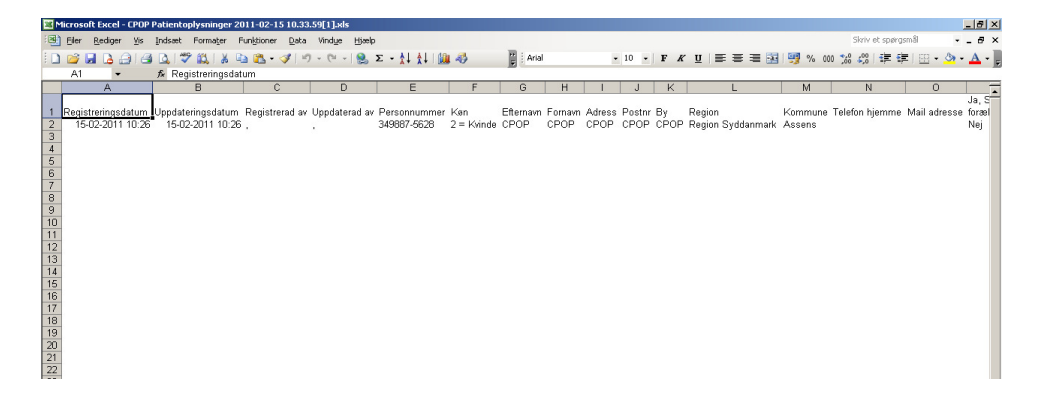